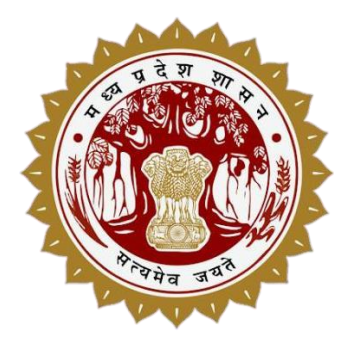

## GIS ASSET MAPPING (GAM) PORTAL AND MOBILE APPLICATION

User Manual 1.0

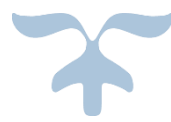

PUBLIC ASSETS MANAGEMENT DEPARTMENT, GOVT. OF M.P

**Executive Agency: Madhya Pradesh Road Development Corporation Ltd.** 45-A, Arera Hills, Bhopal (M.P), Email: info-pamd@mp.gov.in

## GAM मोबाइल यूजर User Manual

GAM में किसी भी सेवा का इस्तेमाल/उपयोग करने के लिए "GAM मोबाइल एप्लीकेशन" में पंजीयन किया जाना तथा Google Play Store से डाउनलोड किया जाना आवश्यक है ।

- समस्त जिलों द्वारा धार्मिक न्यास और धर्मस्व विभाग, म. प्र. शासन अंतर्गत संधारित मंदिरों के जानकारी गूगल फॉर्म लिंक <a href="https://forms.gle/sV3cBzjMiUsnBYSs6">https://forms.gle/sV3cBzjMiUsnBYSs6</a> तथा धर्मशालाओं की जानकारी गूगल फॉर्म लिंक <a href="https://forms.gle/woZQRUfNnxFgKuso7">https://forms.gle/woZQRUfNnxFgKuso7</a> पर प्रविष्ट किया जाना है, जिससे जिला स्तर पर अधिकृत शासन मंदिरों एवं धर्मशालाओं के सर्वे हेतु नियुक्त सक्षम अधिकारी की मूलभूत जानकारी यथा नाम, पदनाम, पदस्थ कार्यालय, मोबाइल नंबर एवं ई-मेल आई.डी. की जानकारी शासन स्तर पर प्राप्त की जा सके तथा परीक्षण उपरांत सर्वे हेतु नियुक्त सक्षम अधिकारी के पंजीकृत ई-मेल आई.डी. के आधार पर सर्वे हेतु निर्मित मोबाइल एप्लीकेशन GAM (GIS Asset Mapping) पर लॉगिन आई.डी. शासन स्तर से निर्मित/अनुमोदित की जा सके।
- सर्वे हेतु नियुक्त सक्षम अधिकारी स्वयं के मोबाइल पर Google Play Store से GAM एप्लीकेशन डाउनलोड करेंगे एवं पंजीकृत ई-मेल पर प्राप्त लॉग-इन आई.डी. -पासवर्ड के द्वारा मोबाइल एप्प में लॉगिन करेंगे।
- नोडल यूजर अपने को पंजीकरण करने के लिए अपनी जानकारी ADMIN को भेजेगा, जिसे एडमिन पंजीबद्ध एवं स्वीकृत करेगा l

#### Mobile app modules:

- 1. Registration/रजिस्ट्रेशन 2. Login/लॉग इन 3. Temple Survey/ मंदिर सर्वेक्षण
- 4. Upload Data/डेटा अपलोड करे 5. Manage Profile Reset password / Change Language
  - 6. Existing Survey/मौजूदा सर्वेक्षण

#### Check List for Installation and Using GAM mobile application. (Temple Survey) GAM मोबाइल एप्लिकेशन को इंस्टालेशन और उपयोग के लिए चेक लिस्ट देंखे। (मंदिर/सर्वेक्षण)

- 🖌 Proper Internet connectivity (Mobile Data / Wifi) / उचित इंटरनेट कनेक्टिविटी (मोबाइल डेटा या वाईफ़ाई)
- ✓ GPS should be Enabled / जीपीएस सक्षम होना चाहिए.
- ✓ App Permissions / एप्लिकेशन अनुमतियों:

Review the permissions the app requests during installation. / इंस्टॉलेशन के दौरान ऐप द्वारा अनुरोधित अनुमतियों की समीक्षा करें।

Ensure the permissions align with the app's functionality and are necessary for its intended purpose. / सुनिश्चित करें कि अनुमतियाँ ऐप की कार्यक्षमता के साथ संरेखित हों और इसके इच्छित उद्देश्य के लिए आवश्यक हों।

 Storage Overview / स्टोरेज ओवरव्यू:
 Check the total storage capacity of your device and the amount of space currently used. / अपने डिवाइस की कुल संग्रहण क्षमता और वर्तमान में उपयोग की जाने वाली जगह की मात्रा की जाँच करें।

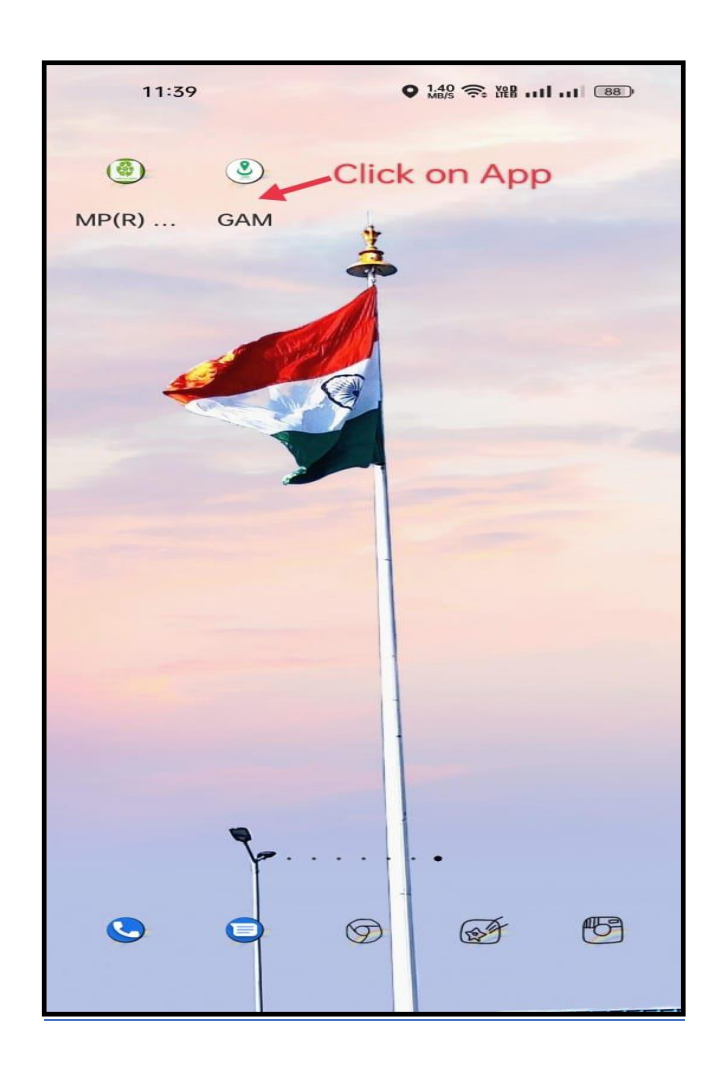

| 11:39                | 1200 奈 雅II BB          |
|----------------------|------------------------|
| GIS Asset            | Mapping                |
|                      |                        |
| 9.)                  |                        |
|                      |                        |
| लॉग इन करें          |                        |
| 🞽 ईमेल दर्ज करें     |                        |
| 🗪 पास वर्ड दर्ज करें |                        |
| 🔲 पासवर्ड दिखाएं     | <u>पासवर्ड भूल गए?</u> |
| भेर                  | नें                    |
| खाता व               | बनाएं                  |
| नया मोबाइल यूजर ख    | ाता बनाने के लिए       |

 Registration/रजिस्ट्रेशन: रजिस्ट्रेशन विकल्प का चयन करते ही, रजिस्ट्रेशन फॉर्म खुलेगा, जिसमे मोबाइल यूजर अपनी जानकारी भर के सुरक्वित करेगा, जिससे नोडल अधिकारी द्वारा मान्य करने के बाद लॉग इन कर सकता है।

| 10:33 AM        | <b>کی اللہ ''</b> ک                         | A State and                                                                                         |
|-----------------|---------------------------------------------|----------------------------------------------------------------------------------------------------|
|                 |                                             | < Verification                                                                                      |
| GIS             | Asset Mapping                               |                                                                                                    |
| Registration    |                                             |                                                                                                    |
| Register For*   |                                             | Please type the verification code sent on your Mobile/email<br>address                              |
| Temple Survey   | ~                                           |                                                                                                    |
| Name*           |                                             | 5 2 9 6                                                                                             |
| testtemple      |                                             | Message                                                                                             |
| Email*          | ,                                           | After approval of the nodal officer                                                                 |
| testtemple@gmai | il.com                                      | MPSEDC_Bhopal you login it, your user id and password sent in your mobile number / नोडल             |
| Mobile*         |                                             | अधिकारी MPSEDC_Bhopal के अनुमोदन के बाद आप इसे<br>लॉगिन करें, आपका यूजर आईडी और पासवर्ड आपके मोबाइल |
| 000000000       |                                             | पर भेजा गया है                                                                                      |
| Department*     |                                             | ок                                                                                                  |
| Mapit_Test      | ~                                           |                                                                                                    |
| Sub Department* |                                             |                                                                                                    |
| Mapit_Test      | ~                                           |                                                                                                    |
| Designation*    |                                             |                                                                                                    |
| Other           | यूजर अपना जानकारा भरन<br>के बाद सबगिद करेगा |                                                                                                    |
| District*       | पं बाद त्तवामट परेगा                        |                                                                                                    |
| Bhopal          | ~                                           |                                                                                                    |
|                 |                                             |                                                                                                    |
|                 | SUBMIT                                      |                                                                                                    |
| -               |                                             |                                                                                                    |

 रजिस्ट्रेशन करने के बाद मोबाइल यूजर को लॉग इन करने के लिए यूजर आई डी और पासवर्ड उसके मोबाइल और ईमेल आई डी पर भेज दी जाती है।  Login/लॉग इन: लॉग इन करने के लिए मोबाइल यूजर (सर्वेयर) यूजर आई डी और पासवर्ड भरकर लॉग इन बटन पर क्लिक करेगा, क्लिक करते ही होम स्क्रीन ओपन हो जायेगी।

| लॉग इन स्व                                         | <u>  ग</u> ीन     |         | होम स्क्रीन                               |             |
|----------------------------------------------------|-------------------|---------|-------------------------------------------|-------------|
| 3:00 PM                                            | ••• 🏵 🖏 🖅         | 10:51 A | М                                         | 🗇 👬 🗇       |
|                                                    |                   |         | GIS Asset Mapping                         | ሪ           |
| GIS Asse                                           | t Mapping         |         |                                           |             |
| Login <ul> <li>testtemple@gmai</li> <li></li></ul> | l.com             |         | मंदिर/धर्मशाला सर्वेक्षण                  |             |
| Show Password                                      | Forgot Password?  |         | शासन संधारित मंदिरो की जियो टैगिंग        |             |
| SUI<br>CREATE AI                                   | BMIT<br>N ACCOUNT |         |                                           |             |
| Download Use                                       | er Manual Here    |         | Designed, Developed and Maintained by MPS | SSDI-MAP_IT |

 लॉग इन करते ही होम स्क्रीन खुल जाएगी, जिसमे सर्वेयर मंदिर/धर्मशाला सर्वेक्षण का चयन कर मंदिर/धर्मशाला का सर्वे शुरू कर सकता है ।  मंदिर/धर्मशाला सर्वेक्षण का विकल्प का चयन करते ही एक नया फॉर्म खुलेगा, जिसमे यूजर मंदिर/धर्मशाला से संबंधित जानकारी भरेगा और सेव करेग।

| 6:50 PM                                                               |                                        | 🗸 🛇 .111 🤶 💶                                          | 6:50 PI              | М                                 |                   | 🗸 论 .ull 📚 💶       |
|-----------------------------------------------------------------------|----------------------------------------|-------------------------------------------------------|----------------------|-----------------------------------|-------------------|--------------------|
| 🔶 शासन संधा                                                           | रेत मंदिरो की                          | ो जियो टैगिंग                                         | <del>~</del>         | शासन संधा                         | रित मंदिरो की लि  | जेयो टैगिंग        |
|                                                                       | * Thes                                 | e fields are mandatory                                |                      |                                   | * These f         | elds are mandatory |
|                                                                       | 🔘 मंदिर                                | 🔘 धर्मशाला                                            | Temp                 | le Address/मंति                   | देर का पता:       |                    |
| Temple General deta                                                   | ails/मंदिर का र                        | सामान्य विवरण:                                        | Region<br>the ter    | nal position of<br>mple/ मंदिर की | 💿 शहरी            | 🔘 ग्रामीण          |
| Temple Name/ मंदिर का<br>नाम: <b>*</b>                                |                                        |                                                       | क्षेत्रीय रि         | स्थति                             |                   |                    |
| Temple Area/ मंदिर के                                                 |                                        |                                                       | Distric              | t*                                | Select            | ~ ~                |
| स्वाामत्व का कुल कृाष भूाम<br>का क्षेत्रफल (एकड़ में ) <b>*</b>       | (कृपया क्षेत्रफल एक<br>दशमलव अंको का उ | ड़ की गणना में अधिकतम 2<br>पयोग करें - यथा 1.25 एकड़) | Tehsil/              | /तहसील*                           | Select            | ~ ~                |
| Priest details/ पुजारी                                                | विवरणः                                 |                                                       |                      |                                   |                   |                    |
| Priest Full Name/<br>पुजारी का पूरा नाम: <b>*</b>                     |                                        |                                                       | City/श               | हर*                               |                   |                    |
| Priest mobile number/<br>पुजारी का मोबाईल नंबर: <b>*</b>              |                                        |                                                       | Addres               | ss/पता <b>*</b>                   |                   |                    |
| Priest Bank Account<br>number/ पजारी का बैंक                          |                                        |                                                       | Pincoc               | de/पिन कोड <b>*</b>               |                   |                    |
| खाता क्रमांक:*                                                        |                                        |                                                       | Take                 | Photo of Temp                     | ble/मंदिर का फोटो | खींचे (अधिकतम      |
| Monthly Honorarium<br>(in Rs.)/ मासिक मानदेय<br>(रूपये में): <b>*</b> |                                        |                                                       | <b>3 फोट</b><br>Sele | <b>1):</b><br>ect Photo/फोटो चर   | पन करें           |                    |
| Temple Address/मंदि                                                   | र का पता:                              |                                                       |                      |                                   |                   |                    |
| Regional position of                                                  | -                                      | -                                                     | Curre                | nt Location/वर                    | र्तमान लोकेशन:    |                    |
| RESET                                                                 |                                        | SAVE                                                  |                      | RESET                             |                   | SAVE               |
|                                                                       |                                        | •                                                     |                      |                                   | ۲                 | •                  |

- 4. मंदिर/धर्मशाला से संबंधित जानकारी भरने के बाद यूजर मंदिर/धर्मशाला की फोटो अपलोड कर सकता है।
- 5. यूजर मंदिर/धर्मशाला को जिओ टैग करेगा ।
- 6. साथ ही मंदिर का 30 सेकंड का वीडियो बना के अपलोड कर सकता है। वीडियो बनाने के लिए "Click Here to record video" पर क्लिक करना होग।

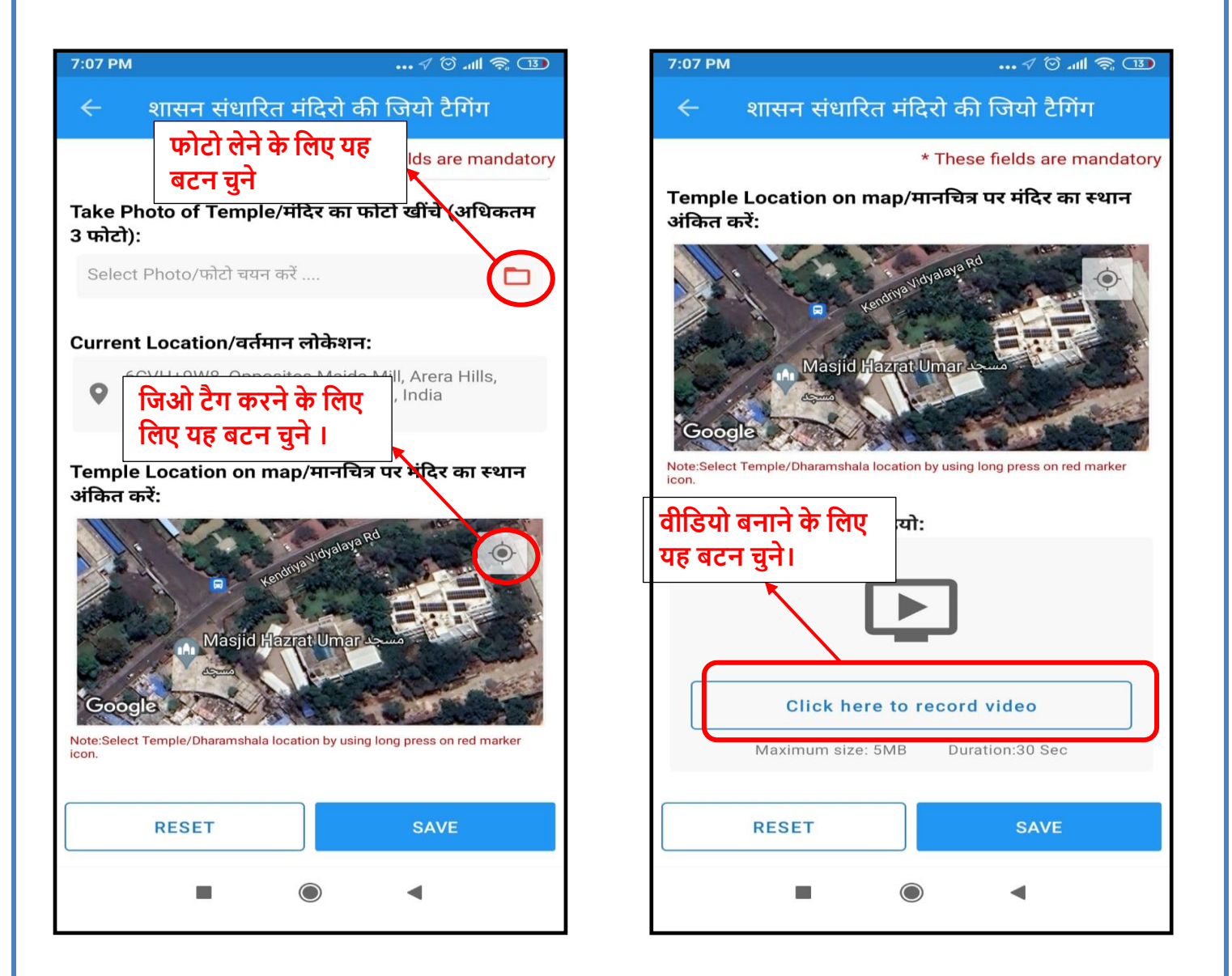

प्रोसेस कम्पलीट करने के लिए यूजर सेव "Save" बटन पर क्लिक करेगा ।

### **GAM NODAL User Manual**

"पोर्टल पर प्रविष्टि - लोक निर्माण विभाग द्वारा एक पोर्टल विकसित कराया गया है, जिसके ज़रिये मंदिर/धर्मशाला के सर्वे और उनकी शाशन संधारित मंदिरो की जीओ टैगिंग करने के लिए, परिपत्र केअनुसार मंदिर/धर्मशाला का सवेक्षण मोबाइल ऐप द्वारा करना है, जिसकी जानकारी जिला नोडल अधिकारी और स्टेट हेड के पास एकत्र होगी।

उपरोक्त संबंध में MPSEDC के माध्यम से वेब पोर्टल और मोबाइल ऐप विकसित किया गया है जिस पर संदर्भित नियम इस प्रकार है।

वेब पोर्टल में उपयोग की प्रक्रिया निम्नानुसार है:-

 समस्त विभागों/उप विभागों/जिला स्तर विभागीय नोडल अधिकारी नियुक्त किए जाएंगे और प्रत्यक जिले में एक ही जिला नोडल अधिकारी व उप विभाग नोडल अधिकारी नियुक्त किया जाएगा / इसके लिए alihasan.khan@mp.gov.in पर ईमेल से निम्न जानकारी भेज सकते है । नाम, पदनाम, विभाग, उपविभाग, जिला, मोबाइल नंबर, ईमेल आई डी ।

जिससे विभागों/उप विभागों/जिला स्तर विभागीय नोडल अधिकारी को रजिस्टर किया जायेगा और नोडल अधिकारी आई डी लॉग इन करने के लिए, इस पोर्टल लिंक में क्लिक करे: -

Access from URL: <u>https://geoportal.mp.gov.in/assetmapping/Home/Login</u>

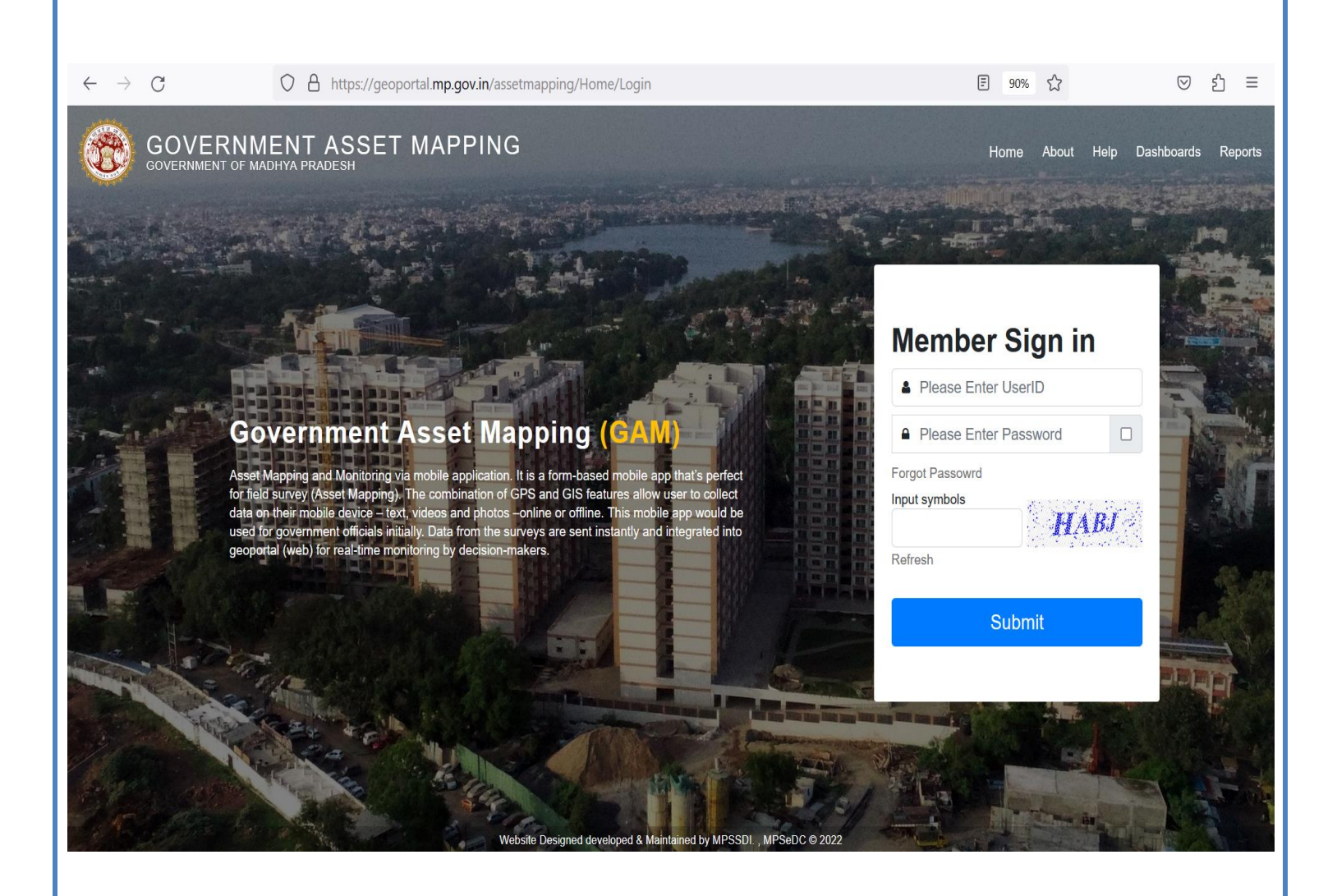

नोडल यूजर लॉग इन के लिए लिंक में क्लिक करे, यह पेज स्क्रीन में खुलेगा.

- यूजर USER ID box में अपना ई-मेल आई. डी. भरेगा.
- पासवर्ड box में डिफ़ॉल्ट पासवर्ड welcome\_MapIt भरेगा.
- Captcha box में स्क्रीन में दिख रहे इमेज के text को भरेगा.
- यूजर सबमिट button में क्लिक करेगा.

| Department Login         | ≡     |                          |                              |            |                                                  |                |                       |                         | Welco      | me Mr. Vineet T |
|--------------------------|-------|--------------------------|------------------------------|------------|--------------------------------------------------|----------------|-----------------------|-------------------------|------------|-----------------|
| Mr. Vineet Tiwari Online |       |                          | Departmer                    | nt Depar   | tment of Religious                               | गजर को स       | . <u> </u>            | लेग                     |            |                 |
| MAIN NAVIGATION          |       |                          |                              |            | पूर्णर पग स<br>'Validate' व                      | बटन पर क्लिक क | राष्<br>रे Searc      | Search: Search By Email |            |                 |
| Mobile User Validation   | S No. | Nama 1                   | Email                        | Mabila 1   | Department                                       | District       | Designation           | Iotal                   | Validata   | Delete          |
| I Temple List            | 5.NO. | Name I.                  | Emaii                        |            | Department                                       |                | Designation           | Survey                  | validate   | Delete          |
| G Logout                 | 1     | Vineet Tiw               | tiwari.vineet1@gmail.com     | 9294701    | Department of Religious Trusts and<br>Endowments | Bhopal         | Dist. Project Manager | 0                       | Validate   | Delete          |
|                          | 2     | श्री नवीन कुमार<br>शर्मा | iskirade@gmail.com           | 9630552074 | Department of Religious Trusts and<br>Endowments | Vidisha        | Deputy Director       | 0                       | Unvalidate | Delete          |
|                          | 3     | महेश चन्द्र<br>शिवहरे    | tehnarwar@gmail.com          | 7240901843 | Department of Religious Trusts and<br>Endowments | Shivpuri       | Deputy Director       | 0                       | Unvalidate | Delete          |
|                          | 4     | Abhishek<br>Panday       | abhishekpandey0526@gmail.com | 7974874764 | Department of Religious Trusts and<br>Endowments | Bhopal         | Other                 | 0                       | Unvalidate | Delete          |
|                          | 5     | अजय कान्त वर्मा          | ajayverma0111999@gmail.com   | 8878186649 | Department of Religious Trusts and<br>Endowments | Chhatarpur     | Deputy Director       | 0                       | Unvalidate | Delete          |
|                          | 6     | चन्द्र प्रकाश बर्मा      | ID-sdmseondha01@gmail.com    | 7049856585 | Department of Religious Trusts and<br>Endowments | Datia          | Deputy Director       | 0                       | Unvalidate | Delete          |
|                          | 7     | preet                    | kamlesh85226@gmail.com       | 7000518600 | Department of Religious Trusts and<br>Endowments | Agar malwa     | Deputy Director       | 0                       | Unvalidate | Delete          |
|                          | 8     | रेन्सी पाण्डेय           | manjudhurve24740@gmail.com   | 9479522225 | Department of Religious Trusts and<br>Endowments | Dindori        | Deputy Director       | 0                       | Unvalidate | Delete          |
|                          | 9     | Manoharlal<br>Yadav      | Manoharyadav1570@gmail.com   | 9926531086 | Department of Religious Trusts and<br>Endowments | Dewas          | Deputy Director       | 0                       | Unvalidate | Delete          |
|                          | 10    | नेहा तोमर                | mj0482184@gmail.com          | 9753013501 | Department of Religious Trusts and<br>Endowments | Ujjain         | Deputy Director       | 0                       | Unvalidate | Delete          |
|                          | 11    | नन्दकिशोर<br>भिलाला      | nkbhilala001@gmail.com       | 9584190335 | Department of Religious Trusts and<br>Endowments | Shajapur       | Deputy Director       | 0                       | Unvalidate | Delete          |
|                          | 12    | श्री राजुल खरे           | sdmbijawar13@gmail.com       | 9685072242 | Department of Religious Trusts and               | Chhatarpur     | Deputy Director       | 0                       | Unvalidate | Delete          |

 नोडल यूजर लॉग इन करते ही यह होम स्क्रीन प्रदर्षित होगा, जिसमे निम्नलिखित विकल्पों का उपयोग करके यह कार्य किये जाएगे ।

- Mobile User Validation
- Temple List
- Logout

मोबाइल यूजर जब मोबाइल एप से स्वयं को पंजीयन करेगा, वह स्वीकृत के लिए सम्बंधित नोडल अधिकारी के पास जायेगा, नोडल मोबाइल यूजर को सत्यापित / असत्यापित (Validate/Delete) और हटा सकता है।

| ← → C a geopo                                                              | rtal.mp.      | gov.in/assetmapping | J/Dep_User/Temple          | List              |          |             |           |                    |       |               |                 | QB                                      | * *             | , 🔲 a                      | Paused          |
|----------------------------------------------------------------------------|---------------|---------------------|----------------------------|-------------------|----------|-------------|-----------|--------------------|-------|---------------|-----------------|-----------------------------------------|-----------------|----------------------------|-----------------|
| Mr. Vineet Tiwari<br>• Online<br>MAIN NAVIGATION<br>Mobile User Validation | =<br>Temp     | le Hospice List     | Depar                      | tment [           | Depai    | rtment      | of Relig  | gious              | s Tru | sts ar        | nd Endo         | owments                                 |                 | weicome I                  | Export to Excel |
| Temple List                                                                | Serial<br>No. | Survey ID           | Temple/Dharamshala<br>Name | Address           | Locality | District    | Tehsil    | Village<br>or City | Area  | Prist<br>Name | Prist<br>Mobile | Prist Bank A/C                          | Prist<br>Salary | Date                       | Latitude        |
| सर्वे पुरे हो चुके मंदिर /<br>धर्मशाला की सूचि देख<br>के लिए 'Temple List' | 1<br>/<br>नि  | Hospice_3_444_03580 | d name                     | TP 07             | Urban    | Bhopal      | Berasia   | bhopal             | 0     |               | 9993412123      | 0                                       | 0               | 7/27/2023<br>1:10:04<br>PM | 23.2435567      |
| पर क्लिक कर                                                                |               | Hospice_4_444_03580 | d name                     | TP 07             | Urban    | Bhopal      | Berasia   | bhopal             | 0     |               | 9993412123      | 0                                       | 0               | 7/27/2023<br>1:16:17<br>PM | 23.2435567      |
|                                                                            | 3             | TEMPLE_7_444_03580  | testtemple                 | testaddreas       | Urban    | Bhopal      | Berasia   | bhopal             | 0.12  | testpriest    | 0123456789      | 000000000000000000000000000000000000000 | 1111111         | 8/1/2023<br>11:17:20<br>AM | 23.2434567      |
|                                                                            | 4             | TEMPLE_1_452_03635  | ysys                       | Vz                | Urban    | Narsinghpur | Gadarwara | zvag               | 73434 | dbx           | 7648484979      | 797976778787                            | 78787           | 7/26/2023<br>3:53:37<br>PM | 23.2435604      |
|                                                                            | 5             | Hospice_2_452_03635 | Mahakal Log                | Ujjain Test       | Urban    | Narsinghpur | Gadarwara | Ujjain             | 73434 | Manoj<br>Vyas | 7648484979      | 797976778787                            | 500             | 7/26/2023<br>4:05:33<br>PM | 23.2435604      |
|                                                                            | 6             | TEMPLE_5_4251       | VBSR                       | Vallabh<br>bhawan | Urban    | Chhatarpur  |           | Bhopal             | 1.59  | Abhishek      | 7974874764      | 458765925359                            | 3000            | 7/31/2023<br>3:04:08       | 23.23834116     |

 सर्वे हो चुके मंदिर/धर्मशाला की सूचि देखने के लिए यूजर Temple List पर क्लिक करेगा और सूचि को डाउनलोड करने के लिए Export to Excel पर क्लिक करेगा।

# धन्यवाद